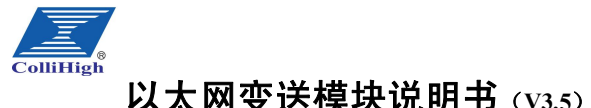

# 一、概述

KL-M6000 以太网模块是一款可以采集 8 路模拟量数据,并将采集到的数据 通过以太网远传的智能设备。当通过以太网口将以太网模块接入网络后,您可 以像访问普通 WEB 服务器一样访问它。通过网页您可以实时的观察到数据。你 甚至可以将本模块接入广域网,并申请一个域名与给模块设置的 IP 绑定,这样 您就可以在任何一个有英特网的地方实时的看到监控数据。

二、技术参数

| 项目      | 参数              |
|---------|-----------------|
| 产品型号    | KL-M6017        |
| 有效分辨率   | 12 位            |
| 输入类型    | 4~20mA 或 0~5V   |
| 输入通道数   | 8 路             |
| 隔离电压    | 1000V           |
| 精度      | +/-0.1%         |
| 供电      | 12~36VDC        |
| 功耗      | <1.5W           |
| 输出类型    | 以太网 RJ45        |
| 工作环境    | 0~+50°C 0~70%RH |
| 存储温度    | -10~+70℃        |
| 安装方式    | 滑轨式             |
| 外形尺寸    | 100mm×70mm×25mm |
| 接入网络距离  | 标准网线 100M       |
| 出厂默认 IP | 192.168.0.73    |
| 产品重量    | 约 140 克         |

## 三、安装方式

将传感器信号正确的接入到模块输入通道:模块供电输入直流 24V: 网络连 接使用带 R145 接头的普通网线,网络连接方式可以采用星型拓扑结构。

### 四、注意事项

1、请检查包装是否完好,并核对变送器型号和规格是否与您选购的产品相符;

2、确认模块工作在允许的温度和湿度环境下。

3、确认模块供电电压是否符合要求,直流电压极性连接是否正确;

4、用户在使用时请不要自行拆卸,以免造成产品的损坏;

5、请保存好合格证,维修时随同产品一同返回。

# 五、网页说明

將模块接入到 192.168.0.xxx 网段的局域网后,在 IE 浏览地址栏里输入模块 出厂默认 IP:192.168.0.73, 就会出现实时监测网页。如果用户更改了 IP, 请输 入您所更改的 IP。如果您的局域网段和模块不符,请用交叉网线和模块连接修 改IP,具体操作如下。

1、 **设定时间**:在网页下选择"设定时间",出现页面如下

设定时间

| 设定时间 | 09:26:57   |
|------|------------|
| 设定日期 | 2004-11-17 |
| 设定口令 |            |
| 确认   |            |

输入密码 1234, 点击确认按键设定为当前时间。

注意:(1)当第一次使用或之前有很长时间未使用时一定要重新设置此项,否则 模块无法正常工作。

(2) 设定口令的作用是防止误操作,并非加密作用,所以无需更改。如

果设定口令输入错误则本次设置无效。

2、测量参数设置:在监控网页选择"通道设定",输入各项参数,绝对零点 输入 793, 绝对满度应输入 3962, 零点值与满度值为家 输入完毕后选择通道号,输入操作确认密码1234,

点击 SETUP 按键保存参数并返回,点 TEST 不保存。 注意:(1)绝对零点 793 对应模块所接传感器输 出的 4mA 或 0V, 绝对满度 3962 对应 20mA 或 5V。如 果用户需要自行标定请填入合适的值。

(2) 其中的零点值,满度值,及单位符号 请根据实际情况填写,例如:接入的温度传感器 量程为 0~50℃, 对应的输出是 4~20mA 或 0~5V 零点值应添0,满度值应添50。单位添℃。

2、 **系统属性设置**:在监控网页选择"系统属性" 可以更改设备 IP 地址,子网掩码,网关,如右图:

# 五、串口设置网络参数

当您无法通过网络设置参数时,您可以通过模块的串口设置网络参数。方法如 下:

将模块的 TXD 连接计算机串口的 RXD, 模块的 RXD 连接计算机串口的 TXD, 模块的 GND 连接串口的 GND。并打开串口通讯工具,设定波特率 9600,数据 位 8, 停止位 1, 无校验。重新启动模块, 在出现如下提示时同时输入字符 'C', 系统显示如下:(显示文本有省略)

HTTP Program. - Created Time : 10:15:57 - Nov 16 2004

Press 'C' Key To Update Network Configuration

Net Config Information

|                  | = |                    |
|------------------|---|--------------------|
| MAC ADDRESS      | : | 0.8.DC.0.0.0.      |
| SUBNET MASK      | : | 255. 255. 255. 000 |
| G/W IP ADDRESS   | : | 192.168.000.001    |
| LOCAL IP ADDRESS | : | 192.168.000.073    |
|                  |   |                    |

< Network Configuration Mode >

(D) isplay network configuration

| (D) ispidy network configura | 1011          |       |
|------------------------------|---------------|-------|
| (G)ateway IP address update  | - Deciaml     |       |
| (S)ubnet mask update         | - Decimal     |       |
| (I)p address update          | - Decimal     |       |
| (H)ardware address update    | - HexaDeciaml | Forma |
| (E)xit network configuration | n mode        |       |
|                              |               |       |

此时, 输入'G'设定网关地址: 输入'S'设定子网掩码: 输入' I' 设定 IP 地址; 输入'H'设定 MAC 地址: 输入'D'显示设定信息: 配置完毕后, 输入'E'退出设定。 举例: 欲设定如下参数。 MAC ADDRESS : 0.8.DC.0.0.0. : 255, 255, 255, 000 SUBNET MASK G/W IP ADDRESS : 192, 168, 000, 001 LOCAL IP ADDRESS : 192.168.000.072

| 工作位置 | 1    |   |
|------|------|---|
| 传感器名 | 1    |   |
| 绝对零点 | 1    | _ |
| 绝对满度 | 1    | _ |
| 零点值  | 1    |   |
| 满度值  | ſ    | _ |
| 单位符号 | 1    | _ |
| 操作密码 | 1    | _ |
| 3    | 系统属性 |   |
| 见场名称 |      | - |
| P地址  |      | - |
|      |      | _ |

| 满度值                   |     |       |     |   |
|-----------------------|-----|-------|-----|---|
| 单位符号                  |     |       |     | - |
| 操作密码                  | 1   |       |     | _ |
| Ⅲ+22万秋□               | 系统属 | 性     |     |   |
| 76-97-白小川<br>rp ## +上 |     |       |     | 4 |
|                       |     |       |     | _ |
| 子闷掩俏                  |     |       |     |   |
| 网关 [                  |     | 7.    | ٦.٢ |   |
| 设定口令                  |     |       |     |   |
| TEST                  |     | SETUP |     |   |

Net Config Information \_\_\_\_\_ MAC ADDRESS : 0, 8, DC, 0, 0, 0, SUBNET MASK : 255. 255. 255. 000 G/W IP ADDRESS : 192, 168, 000, 001 LOCAL IP ADDRESS : 192, 168, 000, 072 \_\_\_\_\_

输入 192.168.0.1, 按回车结束, 设定网关地址。

输入 255. 255. 255. 0, 按回车结束,设定子网掩码。

输入 192.168.0.72, 按回车结束, 设定 IP 地址。

输入 0.8.DC.0.0.0, 按回车结束, 设定 MAC 地址。 输入'D'显示设定信息,确认输入正确。

\_\_\_\_\_

配置完毕后,输入'E'退出设定。系统显示 >Exit Configuration Mode

# 这时在浏览器上输入 IP 地址 192.168.0.72 后,浏览实时监测网页。

# 六、通讯协议

配置说明如下: 输入'G',系统显示

Enter Gateway IP Address :

Enter Subnet Mask value :

Enter Source IP Address :

Enter Hardware Address :

输入'S',系统显示

输入'I',系统显示

输入'H',系统显示

读模拟量数据命令 发送指令: #AA(校验和)(回车)

#为界定符

## AA为地址

正确返回: >(通道1数据)(通道2数据)(.....)(通道8数据)(校验和)(回车) >为界定符

## 测试数据:

计算机和目标模块 80 端口建立 TCP 连接后发送固定字符串 "#0184\r" 目标返 回字符型: >-25.02-25.02+37.51+749.76-25.02+0.04+0.04+0.0404\r

每个通道数据包含一个符号位,2位小数,数据和网页界面显示相等,小数位不 同。每个通道数据因为整数位不同不等长,但通过各个的符号位分隔。回答字 符串的校验和计算如下:

">-25.02-25.02+37.51+749.76-25.02+0.04+0.04+0.04\r"的ASCII码, 16 进制相 加,取16进制后两位为校验和04H,转成字符放到通道数据后面,回车符结束。 注意:(1) 查询周期推荐每秒钟一次, 过短的查询周期有可能引起查询失败。

(2)发送的查询命令#0184 后面必须敲一次回车键(只能敲一次),否则 得不到查询结果。

## 七、MCGS 驱动

用户若需要使用 MCGS 组态软件获取采集模块数据,请将光盘目录中的 KL-M6017 驱动拷贝到..\MCGS\Program\Drivers 目录下, 父设备使用通用 TCP/IP,子设备使用 KL-M6017 即可。